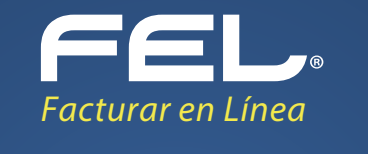

## Activación de

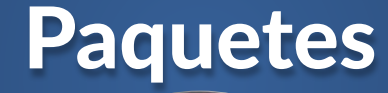

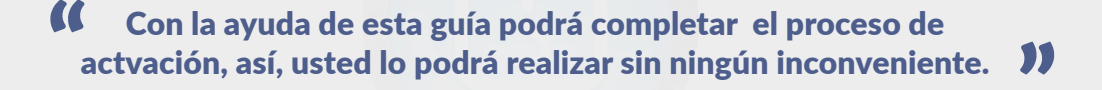

## 1. Ingrese a <u>www.fel.mx</u> y dé clic en el botón **"Entrar a mi cuenta"**.

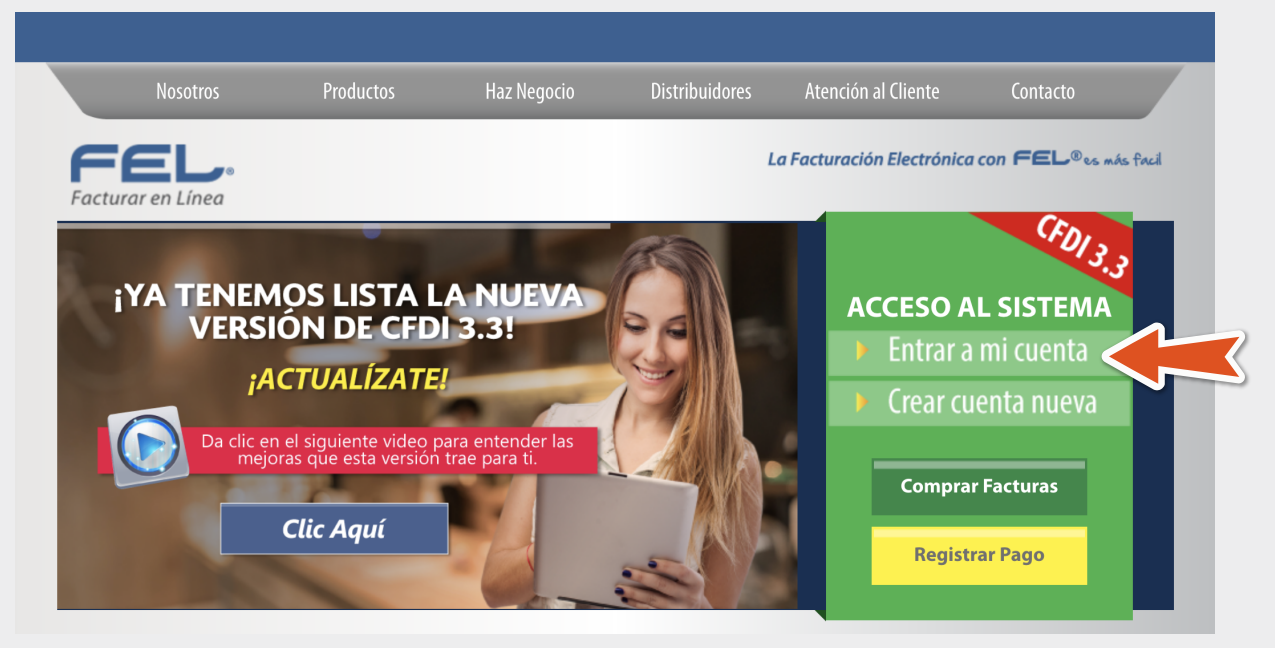

**2.** Coloque su Usuario, Cuenta, Password y dé clic en el botón **"Iniciar sesión"**.

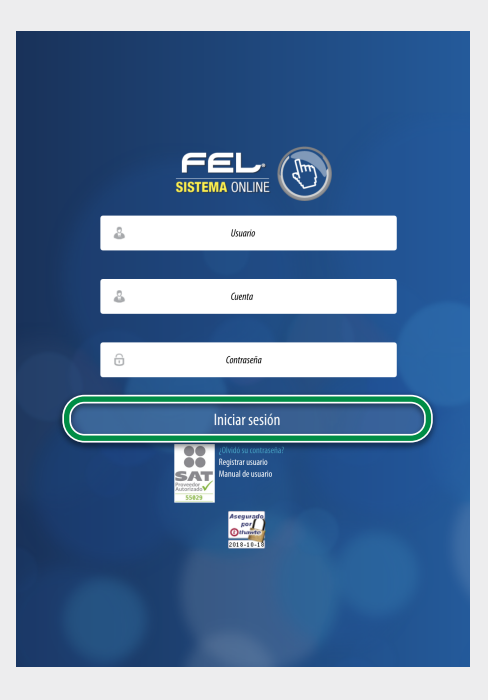

**3.** En **"Panel principal"**, dé clic en el área **"Configuración de cuenta"** y posteriormente en el módulo **"Activación de créditos de CFDI"**.

| Panel principal | Registro de CFDI 3.3          | Generar CFDI 3.3                 | Ayuda                                                                   | Cerrar sestón |
|-----------------|-------------------------------|----------------------------------|-------------------------------------------------------------------------|---------------|
| l<br>Si         |                               | )                                | Latron Frank<br>Provide<br>Latron States                                |               |
| Docum           | rentos Y Info                 | mación de cuenta                 |                                                                         |               |
| 🖉 Registi       | nientas V                     |                                  | Usuario: Law Yood 17 and<br>Sucursal: Principal                         |               |
| III Catalo      | gos ×                         | c                                | Función: Principal<br>ertificado: Instalado                             |               |
| 🖉 Config        | uración de cuenta             | Expiración de c                  | ertificado: 25/10/2020 15:52:11<br>Serie: ABC<br>Ilio actual: 167890231 |               |
| Infor           | mación fiscal                 |                                  |                                                                         |               |
| Sucur           | rsales / Cuentas              | ncia de contabilidad electrónica |                                                                         |               |
| Certi           | ficado                        | Vigencia para contabilidad e     | lectrónica: <b>12/12/2020</b>                                           |               |
| Activació       | n de créditos de CFDI         | do de créditos                   |                                                                         |               |
| Activ           | ación de créditos de<br>oción | Número d<br>Credit               | e créditos: 100<br>os usados: 86                                        |               |
| Logo            | 5                             | Créditos<br>Fecha di             | restantes: 14<br>e vigencia: 28/03/2019                                 |               |
| arge.           | ar complementer               | įNecesl<br>OXO                   | ra adquirir más créditos?<br>PayPal 😨 🥔                                 |               |
| Activ           | ar comprementos               |                                  |                                                                         |               |
| Misp            | agos                          |                                  |                                                                         |               |
| Corre           | 0                             |                                  |                                                                         |               |
| Carta           | manifiesto                    |                                  |                                                                         |               |
|                 |                               |                                  |                                                                         |               |

**4.** Se desplegarán todos los paquetes que ha comprado en su historia y solo se mostrará el ícono de activar si no tiene ningún paquete en uso.

|                     |          | Ð                    |                    | Pangad<br>LUCI II pa | 2        |            |             |              |   |
|---------------------|----------|----------------------|--------------------|----------------------|----------|------------|-------------|--------------|---|
|                     |          | $\smile$             |                    |                      |          |            |             |              |   |
| juetes              |          |                      |                    |                      |          |            |             |              |   |
| Sucursal: Principal | •        | Cuenta: LAN7008173R5 |                    |                      |          |            |             |              |   |
| Paquete             | Créditos | Créditos usados      | Créditos restantes | Vigente              | e En uso | Activación | Vencimiento | Activar      | M |
| Paquete 100         | 100      | 0                    |                    | 100 Sí               | No       |            |             |              | 1 |
| Paguete 100         | 100      | 0                    |                    | 100 Sí               | No       |            |             |              | J |
| Paquete 100         | 100      | 0                    |                    | 100 Sí               | No       |            |             |              |   |
| Paquete 100         | 100      | 0                    |                    | 100 Sí               | No       |            |             |              |   |
| Paquete 100         | 100      | 0                    |                    | 100 Sí               | No       |            |             |              |   |
| Paquete 100         | 100      | 0                    |                    | 100 Sí               | No       |            |             |              |   |
| Paquete 100         | 100      | 0                    |                    | 100 Sí               | No       |            |             |              |   |
| Paquete 100         | 100      | 0                    |                    | 100 Sí               | No       |            |             | $\checkmark$ |   |
| Paquete 100         | 100      | 0                    |                    | 100 Sí               | No       |            |             | $\checkmark$ |   |
| Paquete 100         | 100      | 0                    |                    | 100 Sí               | No       |            |             | $\checkmark$ |   |
| Paquete 100         | 100      | 0                    |                    | 100 Si               | No       |            |             | $\checkmark$ |   |
| Paquete 100         | 100      | 0                    |                    | 100 Sí               | No       |            |             | $\checkmark$ |   |
| Paquete 100         | 100      | 0                    |                    | 100 Sí               | No       |            |             | $\checkmark$ |   |
| Paquete 100         | 100      | 0                    |                    | 100 Sí               | No       |            |             |              |   |
| Paquete 100         | 100      | 0                    |                    | 100 Sí               | No       |            |             | $\checkmark$ |   |
| Paquete 100         | 100      | 0                    |                    | 100 Sí               | No       |            |             | $\checkmark$ |   |
| Paquete 100         | 100      | 0                    |                    | 100 Sí               | No       |            |             | $\checkmark$ |   |
| Paquete 100         | 100      | 86                   |                    | 14 No                | No       | 01/10/2017 | 01/10/2018  |              |   |
|                     | 307      | 200                  |                    | 0 No                 | Ma       | 01/10/2017 | 01/10/2010  | 1            | 1 |

**5.** Se mostrará una ventana emergente pidiendo la confirmación de su activación, dé clic en el botón **"Activar"**.

| Confirmación                                                              | X                      |
|---------------------------------------------------------------------------|------------------------|
| (Realmente desea activar este paquete?                                    | Center Ather           |
| <b>6.</b> El sistema notificará la activación de su paquete con una está: | ventana emergente como |
| ;Notificación!                                                            | X                      |
|                                                                           |                        |

¡Paquete activado!

**7.** Al activarlo comienza a correr la vigencia, la cuál estará indicada en la columna de vigencia.

NOTA: Para que sus créditos sean activados con éxito no deberá tener ningún paquete en uso.

## Traspaso de paquetes

1. Si usted desea puede traspasar sus paquetes dando clic en el icono "Mover a"

| Panel principal     | Registro de CFDI 3.3 | Generar CFDI 3.3     | +<br>Mās           |     | C<br>Ayu | -)<br>ia |              |              | Cerrar sest  | ÓN  |
|---------------------|----------------------|----------------------|--------------------|-----|----------|----------|--------------|--------------|--------------|-----|
| S                   |                      |                      |                    |     |          | 2        | 23           |              |              |     |
| Paquetes            |                      |                      |                    |     |          |          |              |              |              |     |
| Sucursal: Principal | ۲                    | Cuenta: LAN7008173R5 |                    |     |          |          |              |              |              |     |
| Paquete             | Créditos             | Créditos usados      | Créditos restantes | ١   | Vigente  | En uso   | Activación   | Vencimiento  | Activar      | Mov |
| Paquete 100         | 100                  | 0                    |                    | 100 | Sí       | No       |              |              | $\checkmark$ | Ŀ   |
| Paquete 100         | 100                  | 0                    |                    | 100 | Sí       | No       |              |              |              | 1   |
| Paquete 100         | 100                  | 0                    |                    | 100 | Sí       | No       |              |              | $\checkmark$ | 3   |
| Paquete 100         | 100                  | 0                    |                    | 100 | Si       | No       |              |              | $\checkmark$ | Ē   |
| Paquete 100         | 100                  | 0                    |                    | 100 | Si       | No       |              |              | $\checkmark$ | Ē   |
| Paquete 100         | 100                  | 0                    |                    | 100 | Si       | No       |              |              | $\checkmark$ | Ē   |
| Paquete 100         | 100                  | 0                    |                    | 100 | SI       | No       |              |              | $\checkmark$ | Ē   |
| Paquete 100         | 100                  | 0                    |                    | 100 | Sí       | No       |              |              | $\checkmark$ | 2   |
| Paquete 100         | 100                  | 0                    |                    | 100 | Sí       | No       |              |              | $\checkmark$ | Ē   |
| Paquete 100         | 100                  | 0                    |                    | 100 | Sí       | No       |              |              | $\checkmark$ | 1   |
| Paquete 100         | 100                  | 0                    |                    | 100 | Sí       | No       |              |              | $\checkmark$ | 2   |
| Paquete 100         | 100                  | 0                    |                    | 100 | Sí       | No       |              |              | $\checkmark$ | 2   |
| Paquete 100         | 100                  | 0                    |                    | 100 | Sí       | No       |              |              | $\checkmark$ | 2   |
| Paquete 100         | 100                  | 0                    |                    | 100 | Sí       | No       |              |              | $\checkmark$ | 2   |
| Paquete 100         | 100                  | 0                    |                    | 100 | Sí       | No       |              |              | $\checkmark$ | 2   |
| Paquete 100         | 100                  | 0                    |                    | 100 | Sí       | No       |              |              | $\checkmark$ | 7   |
| Paquete 100         | 100                  | 0                    |                    | 100 | Sí       | No       |              |              | $\checkmark$ | 2   |
|                     | 100                  | 86                   |                    | 14  | No       | No       | 01/10/2017   | 01/10/2018   |              |     |
| Paquete 100         |                      |                      |                    | 0   | No       | Nio.     | 1 01/10/2017 | 1 01/10/2010 |              |     |

**2.** El sistema mostrará una ventana emergente con una lista de las sucursales a las cuales podrá traspasar el paquete seleccionado

| Traspasar paquete                                                                                                    |                                   |  |
|----------------------------------------------------------------------------------------------------|-----------------------------------|--|
| Créditos disponibles; <b>100</b><br>Créditos restantes: <b>100</b><br>Créditos usados: <b>0</b><br>Nombre del paquete: <b>Paquete 100</b> | * Sucursal a traspasar: Monterrey |  |

NOTA: Para que su sucursal este en está lista primero tendrá que darla de alta

3. Se mostrará un recuadro confirmando el traspaso de sus créditos

| ;Notificación! |                     | X |
|----------------|---------------------|---|
|                | ¡Traspaso guardado! |   |

Una vez más demostramos que con FEL jes más fácil!